## HOME AND COMMUNITY CARESERVICES DE SOUTIEN À DOMICILESUPPORT SERVICESET EN MILIEU COMMUNAUTAIRE

## QUICK GUIDE: MICROSOFT GUEST ACCOUNT CREATION

When external users are added as a guest user to a Home and Community Care Support Services (HCCSS) SharePoint site, they are required to activate the account and set up multi-factor authentication MFA. This only needs to be done *once* per account.

1. You will receive an email similar to the one below. Click "Accept Invitation." \*\*Important: Check your Junk email folder if you are expecting this message and do not see it. \*\*

| Domain           | the contario.ca     This message was provided by the sender and is not from Microsoft Corporation.                    |
|------------------|----------------------------------------------------------------------------------------------------|
|                  | AD Message from<br>Admin Dieter Soegtrop:                                                                             |
|                  | You have been invited to create a guest account on the<br>HCCOntario Teams server. Please complete this<br>activation |
| If you accept th | his invitation, you'll be sent to <u>https://healthcareathome.ca/guest-account-confirmation/</u> .                    |

2. Sign in if prompted by using your existing email account credentials. If your email address does not currently have a Microsoft account attached, please contact your local IT team for support to create one.

| Microsoft Sign in John.smith@HomeCare.com No account? Create one! Can't access your account? | <ul> <li>Microsoft</li> <li>✓ John.smith@HomeCare.com</li> <li>Enter password</li> <li></li> <li>Forgot my password</li> </ul> |
|----------------------------------------------------------------------------------------------|----------------------------------------------------------------------------------------------------|
| Can't access your account?<br>Back Next                                                      | Forgot my password                                                                                                    |

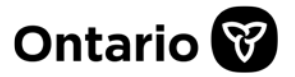

3. You will be prompted to accept the permissions statement. Click Accept.

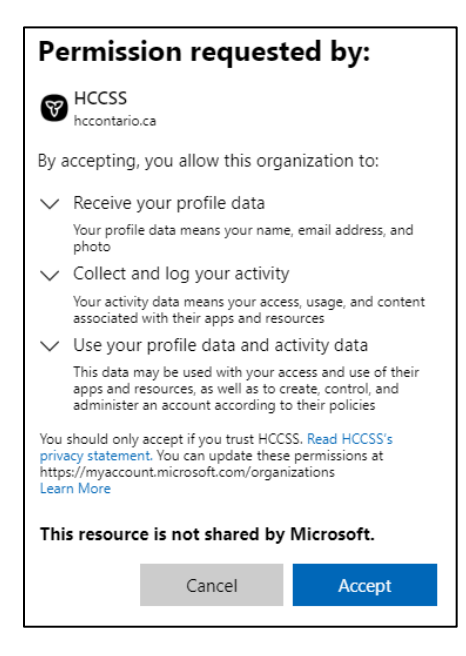

 If your account does not have multi-factor authentication (MFA) set up as part of your organization, please follow the on-screen instructions to set up MFA. Refer to <u>THIS</u> article for more details. If you use MFA as part of your usual login process, skip to step 6.

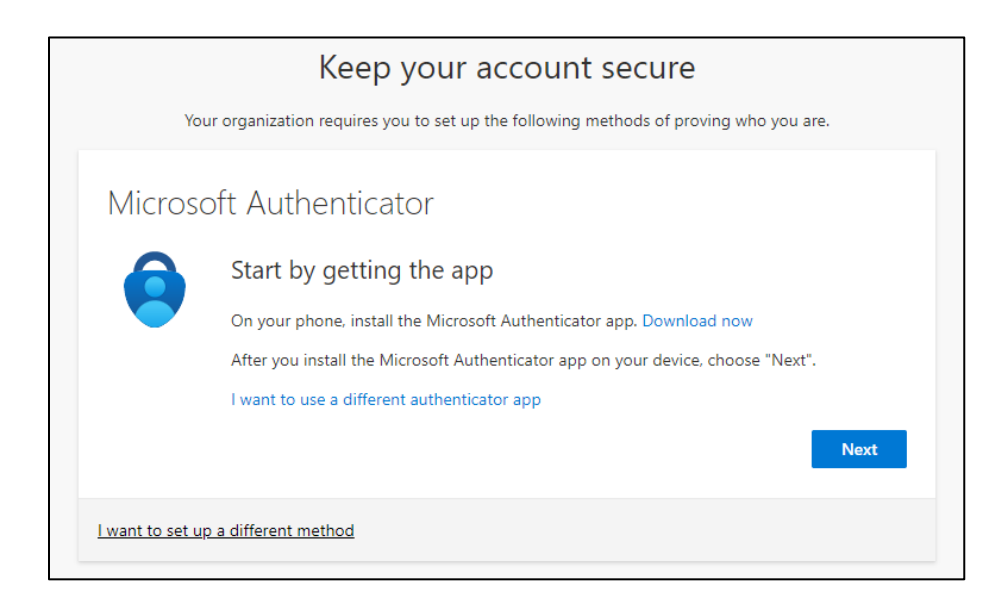

It is recommended that you use the <u>Microsoft Authenticator app</u> on your mobile phone for MFA, however, if you would like to use another method such as text message, **click "I want to set up a different method"** and follow the screen prompts. This document assumes you will use the Authenticator app.

5. Follow the on-screen steps to configure the Microsoft Authenticator app.

| Keep your account secure                                                               | Keep your account secure                                                                                                    |
|----------------------------------------------------------------------------------------|----------------------------------------------------------------------------------------------------|
| Your organization requires you to set up the following methods of proving who you are. | Your organization requires you to set up the following methods of proving who you are.                                           |
| Microsoft Authenticator                                                                | Microsoft Authenticator                                                                                                    |
| Set up your account                                                                    | Scan the QR code                                                                                                    |
| If prompted, allow notifications. Then add an account, and select "Work or school".    | Use the Microsoft Authenticator app to scan the QR code. This will connect the Microsoft Authenticator<br>app with your account. |
|                                                                                        | After you scan the QR code, choose "Next".                                                                                       |
| Back Next                                                                              |                                                                                                    |
| I want to set up a different method                                                    |                                                                                                    |
|                                                                                        | Can't scan image?                                                                                                    |
| Keep your account secure                                                               | Back                                                                                                    |
| Your organization requires you to set up the following methods of proving who you are. |                                                                                                    |
| Microsoft Authenticator                                                                | I want to set up a different method                                                                                              |
| Notification approved                                                                  |                                                                                                    |
| V                                                                                      | Keep your account secure                                                                                                    |
| -                                                                                      | Your organization requires you to set up the following methods of proving who you are.                                           |
| Back Next                                                                              | Success!                                                                                                    |
| Lwant to set up a different method                                                     | Great job! You have successfully set up your security info. Choose "Done" to continue signing in.<br>Default sign-in method:     |
|                                                                                        | Microsoft Authenticator                                                                                                    |
|                                                                                        | Done                                                                                                    |

6. Once you have logged into your guest account, you will be directed to the screen below. This indicates that your set up is complete. Note the direction on the screen for Toronto Central users is for internal staff only. **You may close the browser window.** 

|                                                                                                    | • Find Your Local Branch • Careers Other Languages? Partners |  |  |  |  |
|----------------------------------------------------------------------------------------------------|--------------------------------------------------------------|--|--|--|--|
| HOME AND COMMUNITY CARE SERVICES DE SOUTIEN À DOMICILE<br>SUPPORT SERVICES ET EN MILIEU COMMUNAUTAIRE                               | Site Search: SEARCH                                          |  |  |  |  |
| GETTING STARTED + HOME CARE + COMMUNITY CARE + LONG-TERM CARE +                                                                     | SUPPORTIVE LIVING + ABOUT US + CONTACT US +                  |  |  |  |  |
| Guest Account Confirmation                                                                                                    |                                                              |  |  |  |  |
| A guest account has successfully been created for you.                                                                              |                                                              |  |  |  |  |
| Toronto Central Users, please click here to complete your Guest Account set up and Kudos Board Registration.                        |                                                              |  |  |  |  |
| You will receive a separate notification that you have been added to a Team when the owner adds your account to the specific group. |                                                              |  |  |  |  |
| Thank you.                                                                                                    |                                                              |  |  |  |  |
|                                                                                                    |                                                              |  |  |  |  |